|                                                                                                    | 外形寸法図                                                                                                    | 動作パターン<br>PIOパターン3 エアシリンダと<br>(23 たった問題を動) のを動たさ                        |
|----------------------------------------------------------------------------------------------------|----------------------------------------------------------------------------------------------------|-------------------------------------------------------------------------|
| Quality and Innovation                                                                                                    |                                                                                                    | (2八)3点間移動)の移動をす。<br>す。<br>目標位置(                                         |
| タッチパネルティーチング                                                                                                    |                                                                                                    | 間点)の設<br>移動時の<br>度の指定                                                   |
| メノノハネルノキ ノンノ<br>                                                                                                    |                                                                                                    |                                                                         |
| SEP-PT                                                                                                    |                                                                                                    | (3入力3点間移動) の移動を行<br>す。                                                  |
| ファーストステップガイド 第5版                                                                                                    |                                                                                                    | 目標位置<br>間点)の設<br>移動時の<br>度の指定が                                          |
| このたびは、当社の製品をお買い上げいただきまして、ありがとうございます。<br>安全のために、本ファーストステッブガイドのほか、安全ガイドおよび取扱説明書に従って、正しく使用して<br>/ おさい、ニのコーーコと=ゴ*゙/・( 」 本創 = 専用に書かれたせいご # の説明書です                        |                                                                                                    | PIOパターン5 前進端とキ                                                          |
|                                                                                                    | 当時派区<br>タッチパネルティーチング SEP-PT は、コントローラの電源を切らずに抜き差しが行えます。<br>コントローラ SEP-PT                                                                                                    | (連続動往復運転) 連続往復利<br>目標位置<br>の設定が7<br>移動時の:<br>度の指定:                      |
| URL:www.iai-robot.co.jp/data_dl/CAD_MANUAL/<br>取扱説明書は、本製品を設置した機器の近くに印刷して、いつでも確認できるように                                                                               |                                                                                                    | 押付け動                                                                    |
| するか、パソコンやタブレット端末などに表示して、すぐに確認できるようにしてください。<br>取扱説明書の製本が必要な場合、ファーストステッブガイドまたは取扱説明書巻末に記載されて                                                                           |                                                                                                    | 動作 <del>て</del> ト                                                       |
| ・この取扱説明書の全部または一部を無断で使用・複製することはできません。                                                                                                    |                                                                                                    | 動作い。ターン シング・ルリレノイド・/ 同                                                  |
| • 本文中における会社名・商品名は、各社の商標または登録商標です。                                                                                                    |                                                                                                    | 5°7°11/1/11° i                                                          |
| 製品の確認                                                                                                    |                                                                                                    | 標準2点間移動<br>PIO パターン 0                                                   |
| 本製品は、標準構成の場合、以下の部品で構成されています。                                                                                                    | ▲ 注意:SEP-PT は、SIO 変換器に接続しないでください。故障の原因となります。                                                                                                    | 移動速度変更                                                                  |
| 万が一、型式間違いや不足のものがありましたら、お手数ですが、販売店または当社まで連絡してください。 1 構成品(オジョンを除く)                                                                                                    | ASEP/PSEP/DSEP コントローラの操作                                                                                                    | PIO パターン 1                                                              |
|                                                                                                    | 動作パターン(PIO パターン)(ASEP/PSEP/DSEP コントローラ)                                                                                                    | ポジジョンデータ変更<br>PIO パターン 2                                                |
|                                                                                                    | ASEP、PSEP、DSEP コントローラは、6 種類の動作パターン(PIO パターン)があります。                                                                                                    | 2 入力 3 点間移動<br>PIO パターン 3                                               |
| 2     タッチヘン     本体に内蔵       3     ファーストステップ・ガイト*     MJ0218                                                                                                    | 選択した動作パターン (PIO パターン)に対応した設定を行います。<br>動作パターン 内容 電動シリンダ接続例 エアシリンダ接続例                                                                                                    | 3 入力3 点間移動<br>BIO い かい4                                                 |
| 4     安全がイト・     M0194       2. 本製品関連の取扱説明書                                                                                                    | PIOn' ∮->0 ITがリング と同じ制御で2点間 (1000) (17)リング と同じ制御で2点間 (1000) (17)リング (17)リング (17)                                                                                                    | 連続動往復運転                                                                 |
| 番号     名称     管理番号       1     ASED/DSED/DSED 10-500-500-500-500-500-500-500-500-500-5                                                                              | (標準2点間移動) 9。<br>目標位置(前進端、後退端)<br>の設定が可能です。<br>(標準2点間移動) - 1<br>- 目標位置(前進端、後退端)<br>- 2500<br>- 2500<br>- 250 | PIOパ ターン5<br>各設定項目の詳細は、                                                 |
| 1         ASE//FSE//JSE/ J/II <sup>-</sup> /A放航号書         MJ026/           2         PMEC/AMEC コントローラ取扱説明書         MJ0245           1         MJ0245         MJ0245 | 移動時の速度指定、加減速<br>度の指定が可能です。<br>切けは影響にすったマナー                                                                                                    | <b>ポジ</b> シ                                                             |
| <u>3</u> 9997 秋7477-999 SEP-P1 取扱説明書 MJ0217<br>3. 型式銘板の見方                                                                                                    |                                                                                                    | アクチュエータを動作させるための                                                        |
| 型式 ———— MODEL SEP-PT<br>沙 <b>汀/</b> 播号 ————————————————————————————————————                                                                                         | (標準2点間移動)<br>(標準2点間移動)<br>(場準4点間移動)                                                                                                    |                                                                         |
| 4. 型式の見方<br><u>SEP-PT</u> - <u>ENG</u>                                                                                                    |                                                                                                    |                                                                         |
| <ul> <li>〈型式〉 ———— 〈オブ ション〉</li> <li>指定なし :日本語表示</li> </ul>                                                                                                    | PIOn <sup>1</sup> 5->1 I7シリン5 <sup>1</sup> と同じ制御で2点間 17シリン5 <sup>1</sup> と同じ制御で2点間 17シリン5 <sup>1</sup> と同じ制御で2点間 17シリン5 <sup>1</sup> と同じ制御で2点間 17シリン5 <sup>1</sup> 17シリン5 <sup>1</sup> 11 11 11 11 11 11 11 11 11 11 11 11 1                                                                                                    | 位置設定画面位                                                                 |
| ENG :央語表示                                                                                                    | (2点間移動)     す。       (移動速度変更)     移動中の速度変更が可能で<br>す。                                                                                                    | ホッションテータ         位置           前進端位置         200.00                      |
|                                                                                                    | 日本位置(前進端、後退端)     日本位置(前進端、後退端)     日本位置(前進法)     日本位置(前進法)      日本位置(前進法)      日本位置(前進法)      日本位置                                                                                                    | 後退端位置         0.00           中間点位置         100.00                       |
| コントローラ機種名<br>ASEP                                                                                                    | 移動時の速度損定、加減速         「「前前方」」         4-2av         「「前前方」」         4-2av         「「前前方」」         4-2av         「「前前方」」         4-2av         「「前前方」」         4-2av         「「前前方」」         4-2av         「「」」         4-2av         「「」」         4-2av         「         1         4-2av         「」         1         1         1         1         1         1         1         1         1         1         1         1         1         1         1         1         1         1         1         1         1         1         1         1         1         1         1         1         1         1         1         1         1         1         1         1         1         1         1         1         1         1         1         1         1         1         1         1         1         1         1         1         1         1         1         1         1         1         1         1         1         1         1         1         1         1         1         1         1         1         1         1         1         1         1         1         1         1 <th1< th="">         1         <th1< th=""></th1<></th1<>                                                                                                    | ① 位置 ······ アクチュエータを<br>動作パターン                                          |
| DSEP<br>AMEC                                                                                                    | 9.7 μ/μ/1/万式<br>(2点間移動)<br>(移動速度変更)                                                                                                    |                                                                         |
| PMEC<br>ERC3*1                                                                                                    |                                                                                                    | ★。ジジョンデータ変更 : 2<br>2入力3点移動 : 3                                          |
| ※1 ERC3 は、MECモードにかぎり接続できます。<br>CONモードは、接続できません。                                                                                                    | ± 2.48 #80.69         ↓         ↓         ↓         ↓         ↓         ↓         ↓         ↓         ↓         ↓         ↓         ↓         ↓         ↓         ↓         ↓         ↓         ↓         ↓         ↓         ↓         ↓         ↓         ↓         ↓         ↓         ↓         ↓         ↓         ↓         ↓         ↓         ↓         ↓         ↓         ↓         ↓         ↓         ↓         ↓         ↓         ↓         ↓         ↓         ↓         ↓         ↓         ↓         ↓         ↓         ↓         ↓         ↓         ↓         ↓         ↓         ↓         ↓         ↓         ↓         ↓         ↓         ↓         ↓         ↓         ↓         ↓         ↓         ↓         ↓         ↓         ↓         ↓         ↓         ↓         ↓         ↓         ↓         ↓         ↓         ↓         ↓         ↓         ↓         ↓         ↓         ↓         ↓         ↓         ↓         ↓         ↓         ↓         ↓         ↓         ↓         ↓         ↓         ↓         ↓         ↓         ↓         ↓         ↓         ↓                                                                                                    | 3 入力 3 点移動 : 4<br>連続往復運転 : 5                                            |
| バ−ジョン3.00からの対応です。                                                                                                    | PIOn' ターン2 ITジリング と同じ制御で2点間 (1000) クロング (1000) クロング                                                                                                    | <ol> <li>② 速度 ······ アクチュエータの</li> <li>③ 加速度 ······ アクチュエータの</li> </ol> |
| 基本仕様                                                                                                    | (よう)<br>(よう)<br>(よ)<br>(よ)<br>(よ)<br>(よ)<br>(よ)<br>(よ)<br>(よ)<br>(よ                                                                                                    | ④ 減速度 7/チュユー90.<br>⑤ 押付け力 押付け動                                          |
| 仕様一覧         仕様                                                                                                    | す。<br>目標位置(前進端、後退端)<br>の設定が可能です。                                                                                                    | 0 設定時<br>⑥ 押付け幅 押付け動<br>押付け電                                            |
| 消費電力         1.1W 以下(220mA 以下)           使用周囲温度、湿度         温度 0~50°C         湿度 20~85%RH(ただし結露なきこと)                                                                 | PIOn* 5->2         移動時の速度指定、加減速         (CNI)         (CNI) </td <td>置決めと</td>                                                                                                    | 置決めと                                                                    |
| 保存周囲温度、湿度         温度-20~60°C         湿度 10~85%RH(ただし結露なきこと)           耐振性         10~55HZ(周期1分間)                                                                    | 1 / 1 / 1 / 1 / 1 / 1 / 1 / 1 / 1 / 1 /                                                                                                    | ⑦ 省エネ機能 省エネ機能<br>動作パターン(PIO パターン) 1 のラ                                  |
| 夜振幅 0.73UILLX,Y,Z 方向 10 分间           耐衝撃性         9.8m/s <sup>2</sup> 以上 X,Y,Z 方向 4 回           耐環境性         IP40                                                   |                                                                                                    | します。                                                                    |
| 寸法         180mm(縦)×132mm(横)×92.1mm(奥行き)           質量         約 550g(ケーブル 5m を含む)                                                                                   |                                                                                                    | 12 直改正囲に<br>木゚ジションデー                                                    |
| ケープ ル長 5m<br>付属品 タッチペン                                                                                                    |                                                                                                    | 前進端位置                                                                   |

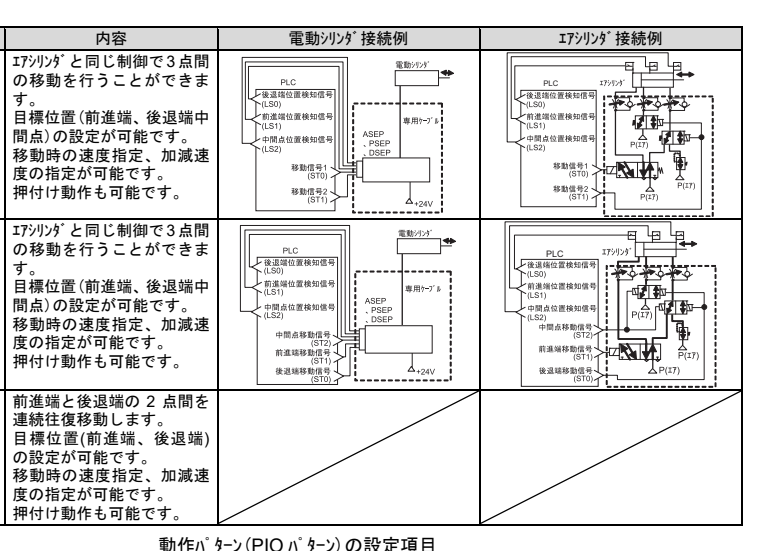

|                 | 助TFハ )                         | J(FION )              | がの設定         | 切口                                |             |               |                                   |
|-----------------|--------------------------------|-----------------------|--------------|-----------------------------------|-------------|---------------|-----------------------------------|
| 中間位置<br>多動方式    | ダブルソレ/イド<br>タイプ                | 一時停止<br>信号*STP        | サーボ制御<br>SON | OUT2、<br>OUT3                     | OUT3        | 原点復帰          | 出力信号                              |
| 访 OFF/<br>両方 ON | 連続通電形/<br>瞬間通電形                | 不使用/<br>使用            | しない<br>する    | HEND、*ALM/<br>SV、*ALM/<br>HEND、SV | *ALM/<br>SV | MANU/<br>AUTO | <sup>ドットスイッチ</sup> LS/<br>位置決め PE |
|                 | ダブ <i>IVI</i> レ/イド<br>選択時<br>〇 | シンヴルハレ/イド<br>選択時<br>O | 0            | 0                                 |             | 0             | 0                                 |
|                 | ダブ <i>レ</i> ンレノイド<br>選択時<br>〇  | シンヴルンレノイド<br>選択時<br>O | 0            | 0                                 |             | 0             | 0                                 |
|                 | ダブ <i>IVI</i> レ/イド<br>選択時<br>〇 | シンヴルンレノイド<br>選択時<br>O | 0            | 0                                 |             | 0             | 0                                 |
| 0               |                                |                       | 0            |                                   | 0           | 0             | 0                                 |
|                 | 0                              |                       | 0            |                                   | 0           | 0             | 0                                 |
|                 |                                | 0                     | 0            | 0                                 |             | 0             | 0                                 |
|                 |                                |                       |              |                                   |             |               |                                   |

定項目の詳細は、ASEP/PSEP/DSEP コントロ−ラ取扱説明書を参照してください。

### ポジションデータ(ASEP/PSEP/DSEP コントローラ)

| Dポジションデータを設定します | • |  |
|-----------------|---|--|
| 前進端位置           |   |  |

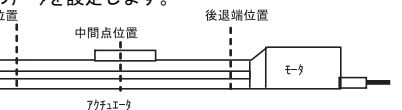

ポジ ションデ-タ

| 位置     | ・速度     | 加        | 減        | 押作        | まけ        | 省エネ        |
|--------|---------|----------|----------|-----------|-----------|------------|
| )<br>置 | ②<br>速度 | ③<br>加速度 | ④<br>減速度 | ⑤<br>押付け力 | ⑥<br>押付け幅 | ⑦<br>省エネ機能 |
| .00    | 50.00   | 0.1      | 0.1      | 70        | 1.00      | 有効         |
| 00     | 50.00   | 0.1      | 0.1      | 0         | 0         | 有効         |
| .00    | 50.00   | 0.1      | 0.1      | 0         | 0         | 有効         |
|        |         |          |          |           |           |            |

・・・・・ アクチュエータを移動させる位置を設定します。

| h_1 | 投動     | 設定位置  |       |       |  |
|-----|--------|-------|-------|-------|--|
|     | 19到    | 前進端位置 | 後退端位置 | 中間点位置 |  |
| : 0 | 2 点間移動 | 0     | 0     |       |  |
| : 1 | 2 点間移動 | 0     | 0     |       |  |
| : 2 | 2 点間移動 | 0     | 0     |       |  |
| : 3 | 3 点間移動 | 0     | 0     | 0     |  |
| : 4 | 3 点間移動 | 0     | 0     | 0     |  |
| : 5 | 2 点間移動 | 0     | 0     |       |  |
|     |        |       |       |       |  |

・押付け動作の移動量を設定します。

用付けご動けの物動量を設定します。 押付け運転を行なった場合、残移動量がここに設定してある領域に入るまでは、通常の位 置決めと同様に位置決め情報に設定されている速度、および定格トルクで移動し、この領域 に入ると①の位置まで押付け移動を行います。 : …… 省 い機能を有効にしますと、一定時間経過後、アクチュエータが自動的にサーボ OFF します。

(PIO パターン)1の移動速度変更の場合は、ポジションデータの他に、速度を変更する位置、速度を設定

| 位置設定画面      | 速度変更位置    |       |  |
|-------------|-----------|-------|--|
| 木。シ゛ションテ゛ータ | 8<br>変更位置 |       |  |
| 前進端位置       | 60.00     | 30.00 |  |
| 後退端位置       | 40.00     | 30.00 |  |

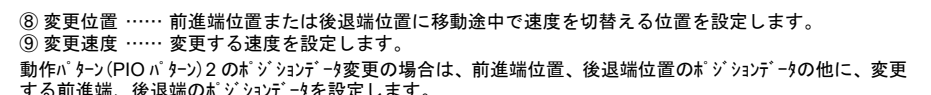

する前進端、後退端のボジンョンデータを設定します。 ・ CN1(目標位置切替え信号)が OFF の場合、前進端位置のボジションデータは、1前進端位置になります。

ON の場合は、③前進端位置になります。
 CN1(目標位置切替え信号)が OFF の場合、後退端位置のボジションデータは、
 Q後退端位置になります。
 ON の場合は、
 後退端位置になります。

| 位置設定画面    | 位置     | ・速度   | 加   | 減   | 押作   | すけ   | 省环    |
|-----------|--------|-------|-----|-----|------|------|-------|
| ポジ ションデータ | 位置     | 速度    | 加速度 | 減速度 | 押付け力 | 押付け幅 | 省エネ機能 |
| 0後退端位置    | 0.00   | 50.00 | 0.1 | 0.1 | 0    | 0    | 有効    |
| 1前進端位置    | 200.00 | 50.00 | 0.1 | 0.1 | 70   | 1.00 | 有効    |
| 2後退端位置    | 10.00  | 50.00 | 0.1 | 0.1 | 0    | 0    | 有効    |
| 3前進端位置    | 100.00 | 50.00 | 0.1 | 0.1 | 60   | 1.00 | 有効    |

# 操作(ASEP/PSEP/DSEP コントローラ)

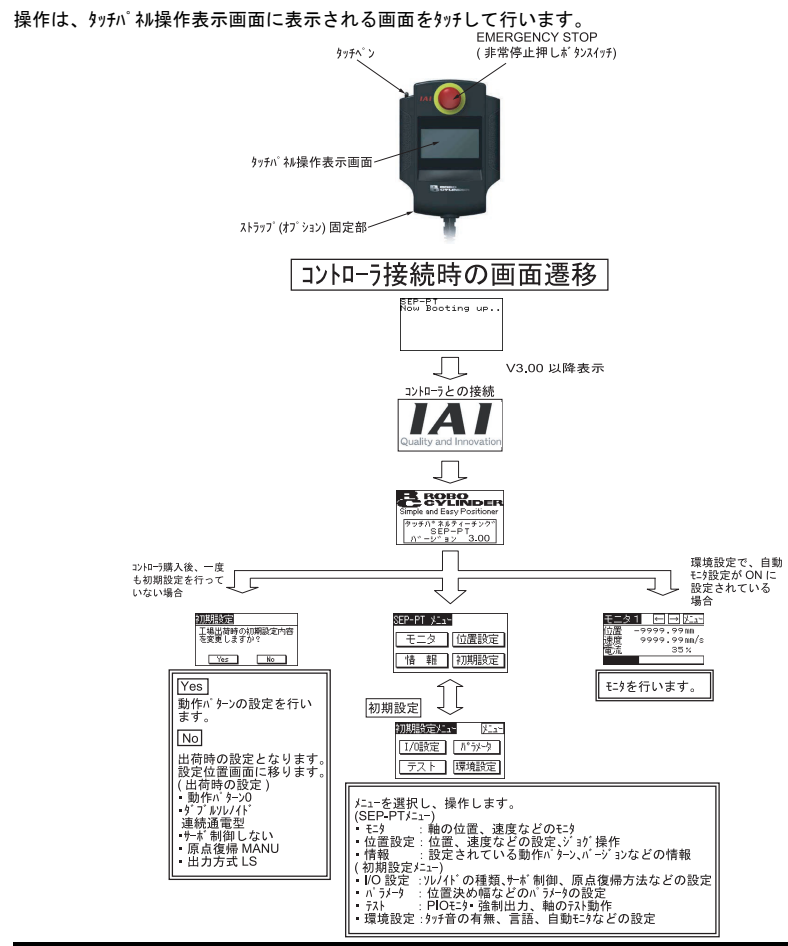

## 操作方法(例)(ASEP/PSEP/DSEP コントローラ)

#### 動作パターンの設定

\_\_\_\_\_\_ 動作パターン(PIO パターン)0(標準 2 点間移動)の例 次の設定を行います。

| 動作モード           | シンク゛ルソレノイト゜               |
|-----------------|---------------------------|
| 一時停止指令(*STP)の使用 | 不使用                       |
| サーボ制御           | する                        |
| OUT2、OUT3 の出力信号 | OUT2 HEND、OUT3 *ALM       |
| 原点復帰            | AUTO(電源投入で原点復帰開始)         |
| 出力信号            | LS0(後退端位置検知)、LS1(前進端位置検知) |

| No. | 操作                                       | 画面                                                    | 備考                                         |
|-----|------------------------------------------|-------------------------------------------------------|--------------------------------------------|
| 1   | SEP-PT メニュー画面で、 <u>初期設定</u> をタッ<br>チします。 | SEP-PT メニュー<br>モニタ 位置設定<br>悟 報 初期設定                   |                                            |
| 2   | 動作バターンを設定します。<br><u>/O設定</u> をタッチします。    | 初期設定とコー<br>1/0設定<br>・ パ <sup>°</sup> ランータ<br>テスト 環境設定 | <u>レニー</u> をタッチすると、<br>SEP-PT メニュー画面に戻ります。 |

| No. | 操作                                                                           | 画面                                                                                                    | 備考                                                                                                    |
|-----|------------------------------------------------------------------------------|----------------------------------------------------------------------------------------------------|----------------------------------------------------------------------------------------------------|
| 3   | ∩' 27ドを入力します。<br>↓↓<br>をタッチします。                                              | 初期設定<br>1720-ドを入力<br>してください。<br>123<br>[****]<br>0<br>レ                                                     | バスワードは、'5119'(工場出荷時)で<br>す。<br>バスワードは、バラメータメニューの 'バスワード'<br>で設定できます。                                                                                                    |
| 4   | ○をタッチします。<br>動作バターン0が選択されます。                                                 | <u>初期設定<br/>動作パターンを選択してくたまい。</u><br>012345                                                                  | <u>/ニュー</u> をタッチすると、SEP-PT /ニュー画面<br>に戻ります。                                                                                                    |
| 5   | 回転をタッチします。                                                                   |                                                                                                    | <u>戻る</u> 、 <u>Cancel</u> をタッチすると、1つ前<br>の画面に戻ります。<br><u>Fi-</u> をタッチすると、SEP-PT メーュー画面<br>に戻ります。                                                                                                    |
| 6   | <u>シンゲ M</u> をタッチします。<br>動作モードのシングルソレ/イドが選択され<br>ます。                         | 御舗設置 医る <u>たっ-</u> ソレノイド方式を<br>選択してください。<br>シングル     ダブル     ダブル     ダブル                                    | <u>戻る</u> をタッチすると、1 つ前の画面に戻<br>ります。<br><u>レニュー</u> をタッチすると、SEP-PT メニュー画面<br>に戻ります。                                                                                                    |
| 7   | 不使用<br>をタッチします。<br>一時停止指令 (*STP)の不使用が選<br>択されます。                             | 調調設置         展る (と_1-)           停止信号を選択してください。           不使用                                               | <u>戻る</u> をタッチすると、1 つ前の画面に戻<br>ります。<br><u>レニュー</u> をタッチすると、SEP-PT メニュー画面<br>に戻ります。                                                                                                    |
| 8   | <u>する</u> をタッチします。<br>サーボ制御をするが選択されます。                                       | <ul> <li></li></ul>                                                                                         | <u>戻る</u> をタッチすると、1 つ前の画面に戻<br>ります。<br><u>メニュー</u> をタッチすると、SEP-PT メニュー画面<br>に戻ります。                                                                                                    |
| 9   | HEND<br>*ALM<br>OK」をタッチします。<br>OUT2、OUT3の出力として<br>HEND、*ALM が選択されます。         | 初期設定<br>出力信号を選択してくたさい。<br>OUT_HEND_SV_HEND<br>OUT_WALMZALM SV<br>OK                                         | <u>戻る</u> をタッチすると、1 つ前の画面に戻<br>ります。<br><u>にュー</u> をタッチすると、SEP-PT メニュー画面<br>に戻ります。                                                                                                    |
| 10  | AUTO]をタッチします。<br>原点復帰は、AUTO が選択されま<br>す。                                     | 初期設定<br>原点操作を選択してください。<br>MANU<br>AUTO                                                                      | <u>戻る</u> をタッチすると、1 つ前の画面に戻<br>ります。<br><u>ノニー</u> をタッチすると、SEP-PT /ニュー画面<br>に戻ります。                                                                                                    |
| 11  | <u> 15.71777</u> を975します。<br>出力信号は、LSO(後退端位置検<br>出)、LS1(前進端位置検出)が選択<br>されます。 | 調調設定         度る (とっつ)           出力信号種別<br>を選択してください。         (リミットスイッチ)           (リミットスイッチ)         (位置決め) | <u>戻る</u> をタッチすると、1 つ前の画面に戻<br>ります。<br><u>レニュー</u> をタッチすると、SEP-PT メニュー画面<br>に戻ります。                                                                                                    |
| 12  | 完了をタッチします。                                                                   | <u>     新期設定</u>                                                                                            | ビシ直しをタッチすると、動作バターン選<br>択画面に戻ります。     戻るをタッチすると、1つ前の画面に戻<br>ります。<br>ビューをタッチすると、SEP-PT メーュー画面<br>「こ=Uます                                                                                                    |
| 13  | YESをタッチします。                                                                  | 躍 調 確認 (YES) NO<br>初期設定内容を<br>登録しますか?                                                                       | <ul> <li>確認をタッチすると、設定情報を確認<br/>できます。</li> <li>設定情報</li> <li>● [SC]</li> <li>ト、ウサハ<sup>®</sup> ターン 2</li> <li>シレノイト<sup>®</sup></li> <li>シンク<sup>®</sup> ル</li> <li>ティシシンコ<sup>®</sup> ウ</li> <li>フショウ</li> <li>設定情報画面の[ESC]をタッチすると元の確認画面に戻ります。</li> </ul> |
| 14  | ₩ES]をタッチします。                                                                 | <ul> <li>         ・         ・         ・</li></ul>                                                           | NO をかけすると、下の画面が表示されます。<br>再起動するまで、設定した動作バター<br>ンの内容での動作にはなりません。<br>作 報 ESC<br>パッパーク転送完了。<br>必ず電源再投入を<br>行ってくださいい。                                                                                                    |
| 15  |                                                                              | SEP-PT 火ユー<br>モニタ [位置設定]<br>情報[初期設定]                                                                        | コントローラが再起動すると、SEP-PTメ<br>ニュー画面に移ります。                                                                                                    |

| No | 協作                                                       | 面西                                                                           | <b>供</b> 书                                                                         |
|----|----------------------------------------------------------|------------------------------------------------------------------------------|------------------------------------------------------------------------------------|
| 1  | <u>味1F</u><br>メニュー画面で、 <u>位置設定</u> をタッチします。              | 画面<br>SEP-PTメニー<br>モニタ (位置設定)<br>【情報】 (初期設定)                                 | 7月 75                                                                              |
| 2  | パスワードが '0000' 以外の場合は、<br>パスワード画面が表示されます。<br>パスワードを入力します。 | <u>前置設定</u><br>I <sup>M</sup> 27-ドを入力<br>してください。<br>第123<br>(*****)<br>0<br> | 位置設定のパスワードは、パラメーウ編集の<br>'No.20 位置データ編集パスワード'で設<br>定できます。                           |
| 3  | 後退端位置関連の位置、加速度、減<br>速度を設定します。<br><u>後退端位置</u> をタッチします。   | 1772世紀日<br>○ 後退端位置<br>○ . 22<br>○ . 22<br>○ . 22                             | <u> /-1-</u>  をタッチすると、SEP-PT メニュー画面<br>に戻ります。                                      |
| 4  | 位置の数値をタッチします。                                            | <u>位置設定</u> 011 (一覧)<br>位置 (0.00mm)<br>速度 100.00mm/s<br>押付加減省はながす書込          | 一覧をかうしますと、<br>位置設定の前進端、後退端選択画面<br>に戻ります。                                           |
| 5  | テンキーの①、 <b>○</b> をタッチし、<br>↓<br>をタッチします。                 | <u>体置設定</u> 01 一覧<br>位置 10.00mm<br>1123451 新聞<br>6778907、電話レ                 | 数値入力をやめる場合は、ESC をタッ<br>チします。<br>数値は設定されず、元の位置設定画<br>面に戻ります。                        |
| 6  | 位置に 10.00 が表示されます。                                       | <u>位置設定</u> 01 一覧<br>位置 10.00mm<br>速度 100.00mm/s<br>理付加調 街球 25か 書込           | 一覧をかうしますと、<br>位置設定の前進端、後退端選択画面<br>に戻ります。                                           |
| 7  | 速度の数値をタッチします。                                            | <u> 広置設定</u> 01 <u>-11</u><br>位置 10.00mm<br>速度 100.00mm/3<br>理付加減省可能が利害込     | 一覧をからしますと、<br>位置設定の前進端、後退端選択画面<br>に戻ります。                                           |
| 8  | テンキーの⑤、 <b>○</b> をタッチし、<br>↓<br>をタッチします。                 | 1121345 除歴<br>67890 <b>に</b> ちょ<br>速度 102.00 mm/s<br>硬付加調省和なが書込              | 数値入力をやめる場合は、ESCをタッ<br>チします。<br>数値は設定されず、元の位置設定の<br>位置・速度画面に戻ります。                   |
| 9  | 速度に、50.00 が表示されます。                                       | <u>位置設定</u> 01 <u>- 11</u><br>位置 10.00 mm<br>速度 50.00 mm/s<br>弾付加減(省引なが)書込   | 一覧をかりしますと、位置設定の前<br>進端、後退端選択画面に戻ります。                                               |
| 10 | 加減をタッチします。                                               | <u>位置設定</u> 01 「12」<br>位置 10.00mm<br>速度 50.00mm/s<br>押付加減3石やすう書込             | 一覧をかうしますと、<br>位置設定の前進端、後退端選択画面<br>に戻ります。                                           |
| 11 | 加速度の数値をタッチします。                                           | <u>位置設定</u> 01 一覧<br>加速度 0.106<br>減速度 0.106<br>戻る                            | 戻るをタッチしますと、 たの位置設定の位置・速度画面に戻 ります。 「覧をタッチしますと、 位置設定の前進端、後退端選択画面 に戻ります。              |
| 12 | テンキーの回、、③をタッチし、<br>↓<br>をタッチします。                         | <b>位電設元 0 1 ─1</b><br>加速度 2.300<br>112345 第1<br>67890 ■ まー                   | 数値入力をやめる場合は、ESC<br>をタッ<br>チします。<br>数値は設定されず、元の位置設定の<br>位置・速度画面に戻ります。               |
| 13 | 加速度に、0.30 が表示されます。                                       | <u>位置設定</u> 0[1] <u>一覧</u><br>加速度 0.30G<br>減速度 0.10G<br>戻る                   | 戻るをかけしますと、 たの位置設定の位置・速度画面に戻 ります。 「覧をかりしますと、 位置設定の前進端、後退端選択画面 に戻ります。                |
| 14 | 滅速度の数値をタッチします。                                           | <u> 広置設定</u> 011 一覧<br>加速度 0.30G<br>減速度 0.10G<br>戻る                          | 戻るをかけしますと、<br>元の位置設定の位置・速度画面に戻<br>ります。<br>一覧をかけしますと、<br>位置設定の前進端、後退端選択画面<br>に戻ります。 |

位置、速度、加速度、減速度の設定

動作モード(PIO バターン)0(標準 2 点間移動)の例 10.0mm と 100.0mm の往復動作のための位置設定を行います。

前進端位置:100.0mm、後退端位置:10.0mm、 往復の速度:50mm/sec、往復の加速度:0.3G、往復の減速度:0.3G

| No. | 操作                                                     | 画面                                                                                                | 備考                                                                        |
|-----|--------------------------------------------------------|---------------------------------------------------------------------------------------------------|---------------------------------------------------------------------------|
| 15  | テンキーの回、、③をタッチし、<br>↓<br>をタッチします。                       | <u>112</u> 3345)計<br>67890.ミナ<br>減速度 図.30G<br>戻る                                                  | 数値入力をやめる場合は、ESC をタッ<br>チします。<br>数値は設定されず、元の位置設定の<br>位置・速度画面に戻ります。         |
| 16  | 減速度に、0.30 が表示されます。                                     | <u>御禮穀酒 0 1 - 5</u><br>加速度 0.30G<br>減速度 0.30G<br>戻る                                               | <ul> <li> <u> </u></li></ul>                                              |
| 17  | 戻るをクッチします。                                             | <u>協器設定</u> 01 一覧<br>加速度 0.30G<br>減速度 0.30G<br>展る)                                                | 一覧をタッチしますと、<br>位置設定の前進端、後退端選択画面<br>に戻ります。                                 |
| 18  | 書込をタッチします。                                             | <u> 広置設定</u> 01 <u>一覧</u><br>位置 10.00mm<br>速度 50.00mm(s<br>弾付加減者項ジック書込                            | 一覧をからしますと、<br>位置設定の前進端、後退端選択画面<br>に戻ります。<br>書込みを行わず、戻った場合は、設<br>定は行われません。 |
| 19  | YES]をタッチします。                                           | <ul> <li>         ・         ・         ・</li></ul>                                                 | NO をタッチしますと、設定は行わず、<br>位置設定画面に戻ります。                                       |
| 20  | コントローラの位置データが書き換えられ<br>ます。<br>ESC をタッチします。             | <u>通知 ESC</u><br>書込み完了                                                                            |                                                                           |
| 21  | 前進端位置関連の位置、加速度、減<br>速度を設定します。<br><u>前進端位置</u> をタッチします。 | <u>的震散后 以二</u><br>D 後退端位置 11 前進端位置<br>10.00 80.00                                                 | <u>レーュー</u> をタッチすると、SEP-PT メニュー画面<br>に戻ります。                               |
| 22  | 前進端の画面に切り替わります。<br>前進端位置関連の位置、加速度、減<br>速度を設定します。       | 位置設定 □ □ - 5<br>位置 80.00 mm<br>速度 100.00 mm/s<br>押付 加減 街球 5%が 書込                                  | 一覧をタッチしますと、<br>位置設定の前進端、後退端選択画面<br>に戻ります。                                 |
| 23  | 位置の数値をタッチします。                                          | <u> </u>                                                                                          | 一覧をタッチしますと、<br>位置設定の前進端、後退端選択画面<br>に戻ります。                                 |
| 24  | テンキーの᠋、回、回をタッチし、<br>↓ をタッチします。                         | <b>協選載第 0 1 - 5</b><br>位置 10g,00m<br>12345-6<br>671890-654                                        | 数値入力をやめる場合は、ESCをタッ<br>チします。<br>数値は設定されず、元の位置設定画<br>面に戻ります。                |
| 25  | 位置に 100.00 が表示されます。                                    | <u>位置設定</u>   0   <b>    -1</b> 覧 <br>  位置 100.00mm<br>  速度 100.00mm/s<br>  押付  加減  省工剥(ション7)  書込 | 一覧をタッチしますと、<br>位置設定の前進端、後退端選択画面<br>に戻ります。                                 |
| 26  | 速度の数値をタッチします。                                          | <u>広告設定</u> 011<br>位置 100.00 mm<br>速度 100.00 mm/s<br>押付1加測1省本1%が加速込                               | 一覧をタッチしますと、<br>位置設定の前進端、後退端選択画面<br>に戻ります。                                 |
| 27  | テンキーの⑤、回をタッチし、<br>↓<br>をタッチします。                        | <u>1124345) 計野</u><br>678905.55J<br>速度 102.00mm/s<br>押付加減省环防済書込                                   | 数値入力をやめる場合は、ESC をタッ<br>チします。<br>数値は設定されず、元の位置設定の<br>位置・速度画面に戻ります。         |
| 28  | 速度に、50.00 が表示されます。                                     | <u>位置設定</u> 0000mm<br>位置 100.00mm<br>速度 50.00mm/s<br>挿付加潮省和♡???書込                                 | 一覧をタッチしますと、<br>位置設定の前進端、後退端選択画面<br>に戻ります。                                 |
| 29  | 加減をタッチします。                                             | <u> 歯器設定</u> 0 1 <u>- 11</u><br>位置 100.00 mm<br>速度 50.00 mm/s<br>押付 加測 皆可 ほう 書込                   | 一覧をタッチしますと、<br>位置設定の前進端、後退端選択画面<br>に戻ります。                                 |

| No. | 操作                                                       | 自由                                                                | 備考                                                                                 |
|-----|----------------------------------------------------------|-------------------------------------------------------------------|------------------------------------------------------------------------------------|
| 30  | 加速度の数値をタッチします。                                           | <u>協置設定</u> [0] <b>1</b> [一覧]<br>加速度 (0.106)<br>減速度 0.106<br>戻る]  | 辰3     をかうしますと、     元の位置設定の位置・速度画面に戻ります。     「罰をかうしますと、     位置設定の前進端、後退端選択画面に戻ります。 |
| 31  | テンキーのŌ、、③をタッ<br>チし、↓↓ をタッチします。                           | 位置設置 0 1 (一覧)<br>加速度 2.30 G<br>(12345) 計算<br>(67890. €]+          | 数値入力をやめる場合は、ESCをタッ<br>チします。<br>数値は設定されず、元の位置設定の<br>位置・速度画面に戻ります。                   |
| 32  | 加速度に、0.30 が表示されます。                                       | <u>位置設定</u> [] <b>1</b> [一覧]<br>加速度 0.30G<br>減速度 0.10G<br>戻る]     | 辰ろをかうしますと、     元の位置設定の位置・速度画面に戻ります。     「顎をかうしますと、     位置設定の前進端、後退端選択画面に戻ります。      |
| 33  | 減速度の数値をタッチします。                                           | <u> 歯置設定</u> 01 「1111111111111111111111111111111111               | 戻るをかうしますと、     元の位置設定の位置・速度画面に戻ります。     「罰をかうしますと、     位置設定の前進端、後退端選択画面に戻ります。      |
| 34  | テンキーの回、、③をタッ<br>チし、 🕡 をタッチします。                           | 1 2 3 4 5 計野<br>6 7 8 9 0 . ⁵₂↓<br>減速度 ₪ . 30 G<br>戻る             | 数値入力をやめる場合は、ESCをタッ<br>チします。<br>数値は設定されず、元の位置設定の<br>位置・速度画面に戻ります。                   |
| 35  | 減速度に、0.30 が表示されます。                                       | <mark>伽智数距</mark> 回 <b>1</b>                                      | 戻るたちッチしますと、 元の位置設定の位置・速度画面に戻 ります。 ──到たちッチしますと、 位置設定の前進端、後退端選択画面 に戻ります。             |
| 36  | <u>戻る</u> をタッチします。                                       | <u>備置設定</u> [0] <b>1</b> 「_覧<br>加速度 0.300<br>減速度 0.300<br>展る      | 一覧をかうしますと、<br>位置設定の前進端、後退端選択画面<br>に戻ります。                                           |
| 37  | <u>書込</u> をタッチします。                                       | <u>協器設定</u> 010 一覧<br>位置 100.00mm<br>速度 50.00mm/S<br>押付加減省正利2%が書込 | 一覧をかうしますと、<br>位置設定の前進端、後退端選択画面<br>に戻ります。<br>書込みを行わず、戻った場合は、設<br>定は行われません。          |
| 38  | YES]をタッチします。                                             | 産 製 (YES) №<br>位置データを<br>書換えますか?                                  | NO<br>をクッチしますと、設定は行わず、<br>位置設定画面に戻ります。                                             |
| 39  | コントローラの位置デ <sup>・</sup> ータが書き換えられ<br>ます。<br>ESC をタッチします。 | <u>通知 ESC</u><br>書込み完了                                            |                                                                                    |
| 40  |                                                          | (加定制設置) <u>以</u><br>□ 後退端位置<br>10.00 100.00                       | <u>レニュー</u> をタッチすると、SEP-PT メニュー画面<br>に戻ります。                                        |

|       | No.    | 操作                                                                                                    |
|-------|--------|----------------------------------------------------------------------------------------------------|
|       | 1      | SEP-PT メニュー画面で<br><u>位置設定</u> をタッチしま                                                                                                    |
| -     | 2      | パスワードが '0000'<br>パスワード画面が表示<br>パスワードを入力しま                                                                                                    |
|       | 3      | 後進端位置関連の位速度を設定します。                                                                                                    |
|       |        | 後退端位直をタッチし                                                                                                    |
|       | 4      | <u>ジョク</u> をタッチします。                                                                                                    |
| -     | 5      | ジョが操作画面が表     ジョグ操作画面が表     ジョグはたけ     現在位置     ジョグ・速度[遅][                                                                                                    |
| timit | 動作テスト摻 | • <u>ESC</u> :初期設定(<br>                                                                                                    |
| Ē     | No.    |                                                                                                    |
| Ī     | 1      | SEP-PT メニュー画面で<br>初期設定<br>をタッチしま                                                                                                    |
|       | 2      | /O 設定 をタッチしま <sup>-</sup>                                                                                                    |
|       | 3      | 動作テスト                                                                                                    |
| -     | 4      | 動作パターン(PIO パタ<br>動作バターン(PIO パタ<br>現在位置<br>オートドーライド10% 5<br>「後退<br>ビニューをタッチするとメー<br>・後進:[ <u>酸週</u> をタッチす<br>ホーパーライド10%:<br>「00%をタッチすると<br>で移動します。<br>*ナーパーライド10%;<br>「00%をタッチすると<br>で移動します。 |

| 作                                                                                                    | 画面                                                                                                    | 備考                                                 |  |  |
|----------------------------------------------------------------------------------------------------|----------------------------------------------------------------------------------------------------|----------------------------------------------------|--|--|
| で、ます。                                                                                                    | SEP-PT メニュー<br>モニタ 位置設定<br>情報 初期設定                                                                                                    |                                                    |  |  |
| 以外の場合は、<br>たされます。<br>ます。                                                                                                    | 102書設定<br>1020-ドを入力<br>してください。<br>第****<br>0 ↓                                                                                                    | 位置設定のバスワードは、バラメーケ編集<br>の'位置データ変更バスワード'で設定<br>できます。 |  |  |
| 位置、加速度、減<br>。<br>します。                                                                                                    | <u> 加 信 載 元</u><br>1 後退 端 位置<br>2 .00<br>8 .00<br>8 .00 .00<br>8 .00 .00<br>8 .00 .00<br>8 .00 .00<br>8 .00 .00 .00 .00 .00 .00 .00 .00 .00 . | <u>メニュー</u> をタッチすると、SEP-PT メニュー画<br>面に戻ります。        |  |  |
| 0                                                                                                    | <u>協造設定</u> 01 一覧<br>位置 0.00mm<br>速度 100.00mm/S;<br>押付加減省环(ショッ)書込                                                                                                    | 一覧をかチしますと、位置設定の前<br>進端、後進端選択画面に戻ります。               |  |  |
| 示されます。<br><u>'フグ ESC</u><br>0.00mm<br>重 SON<br>取込                                                                                     |                                                                                                    |                                                    |  |  |
| パレマいる間、軸がジョヴ移動します。<br>マイカス方向ジョヴ移動<br>プラス方向ジョヴ移動<br>N をタッチするとサーボONします。<br>N (反転表示)をタッチするとサーボOFFします。<br>aヴ速度を設定します。運で遅く、速で速くジョヴ移動し<br>す |                                                                                                    |                                                    |  |  |
| mm/sec                                                                                                    |                                                                                                    |                                                    |  |  |
| ラメータのジョグ速度で                                                                                                    | 設定した速度                                                                                                    |                                                    |  |  |
| 1を、取り込みます。<br>2表示が、取り込ん<br>1を取り込める条件 <br>第完了                                                                                          |                                                                                                    |                                                    |  |  |
| 置が0以上                                                                                                    |                                                                                                    |                                                    |  |  |
| 成立しているときに、 <u>取込</u> をタッチするとタッチしている間、<br>表示します。<br>の目標位置・速度設定画面に戻ります。                                                                 |                                                                                                    |                                                    |  |  |

| 作                                                                          | 画面                                                                                  | 備考                                          |
|----------------------------------------------------------------------------|-------------------------------------------------------------------------------------|---------------------------------------------|
| で、<br>ます。                                                                  | SEP-PT 火コー<br>モニタ 位置設定<br>情報 初期設定                                                   |                                             |
| रेचे .                                                                     | 初期設定とっ。<br>I/O設定<br>テスト<br>環境設定                                                     | <u>メニュー</u> をタッチすると、SEP-PT メニュー画<br>面に戻ります。 |
| ः न 。                                                                      | <del>テストメニュー</del><br>I/0テスト<br>【動作テスト                                              | <u>ゾーユ</u> ーをタッチすると、SEP-PT メニュー画<br>面に戻ります。 |
| <u> 5-&gt;)0の例。</u> <u> )2-2-</u> 0.00mm<br>50% [100%]<br>前進<br>(12両面に戻ります | ── 軸の現在位置を示<br>します。                                                                 |                                             |
|                                                                            | 。<br>助します。<br>助します。<br>位置・速度で設定された速度の 10%<br>i面は、10%の設定となります。<br>体業、速度で認定された速度の 50% |                                             |
| - 、 世 画 政 た の 目 標<br>):<br>と、 位 置 設 定 の 目 標                                | 回日・速度で設定された速度の 50%<br>位置・速度で設定された速度の 100%                                           |                                             |

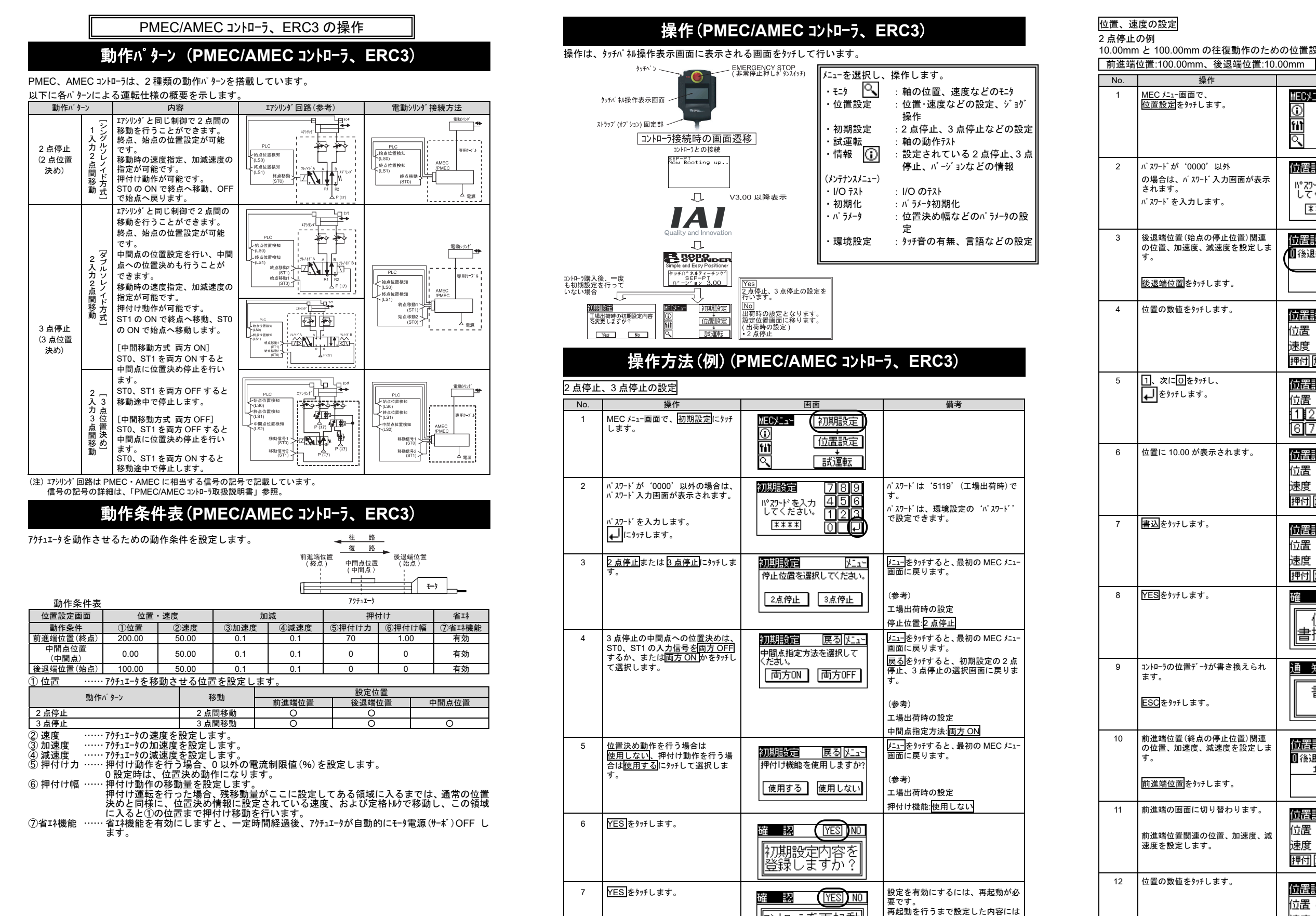

8

コントローラを再起動

しますが?

MECXIah

fit

初期設定

位置設定

なりません。

面に移ります。

NOをタッチすると、一つ前の画面に 戻ります。

コントローラが再起動すると MEC メニュー画

| 13 | <ol> <li>1、○、○を順次タッ</li> <li>●をタッチします。</li> </ol> |
|----|---------------------------------------------------|

10.00mm と 100.00mm の往復動作のための位置設定を行います。

|                                        | 画面                                                                                                    | 備考                                                         |
|----------------------------------------|----------------------------------------------------------------------------------------------------|------------------------------------------------------------|
| t.                                     | MECX_1     初期設定       ①     1       ①     1       ①     1       ①     1       ①     1       ①     1       ①     1       ①     1       ①     1       ①     1                                                                                                    |                                                            |
| 以外<br>、力画面が表示<br>- 。                   | <b>協器設定</b><br>1 <sup>1727+ドを入力</sup><br>してください。<br>123<br>*****<br>0<br>レ                                                                                                    | 位置指定のパスワードは、バラメーウ編集の<br>゙トヘ0.20 位置デーウ編集バスワード゙で設<br>定できます。  |
| <sup>第</sup> 止位置) 関連<br>速度を設定しま<br>ます。 | <b>」 □ 記書設定</b> □ (注 <u>1</u> で) ① (注) ③ (注) ③ (注) ③ (注) ③ (注) ③ (注) ③ (注) ③ (注) ③ (注) ③ (注) ③ (注) ③ (注) ③ (注) ③ (注) ③ (注) ③ (注) ③ (注) ④ (注) ④ (注) (注) (注) (注) (注) (注) (注) (注) (注) (注) | <u>!</u> をタッチすると、最初の MEC メーュー<br>画面に戻ります。                  |
| द्वे 。                                 | <b>位語設定 0</b> 11 <u>-覧</u><br>位置 0.00mm)<br>速度 100.00mm/s<br>押付加減省I科 %約 書込                                                                                                    | 一覧をか行すると、<br>位置設定の前進端、後退端選択画面<br>に戻ります。                    |
|                                        | 西語設定 01 一覧<br>位置 2000mm<br>11213455 話<br>678905 をよ                                                                                                    | 数値入力をやめる場合は、ESCをタッ<br>チします。<br>数値は設定されず、元の位置設定画<br>面に戻ります。 |
| されます。                                  | <u>協器設定</u> 0 1 (一覧)<br>位置 10.00mm<br>速度 100.00mm/S<br>押付 加減 省球 ♡37 書込                                                                                                    | ── <u>気</u> をタンチすると、<br>位置設定の前進端、後退端選択画面<br>に戻ります。         |
|                                        | <b>協震設定 0</b> 1覧<br>位置 10.00mm<br>速度 100.00mm/s<br>押付[加測 省环[ション] 書込                                                                                                    | 15000000000000000000000000000000000000                     |
|                                        | 磁 <b>認</b> (YES) NO<br>位置データを<br>書換えますか?                                                                                                    | NOをタッチすると、設定は行わず、位<br>置設定画面に戻ります。                          |
| 書き換えられ                                 | 通知 <u>ESC</u><br>書込み完了                                                                                                    |                                                            |
| 亭止位置) 関連<br>速度を設定しま<br>ます。             | <u>位置設定 メニー</u><br>0後退端位置 前進端位置<br>10.00 80.00                                                                                                    | <u>!!</u> 」<br>画面に戻ります。                                    |
| 替わります。<br>置、加速度、減                      | <u>位置設定</u> 01覧<br>位置 SC.00mm<br>速度 100.00mm/3<br>押付加減省环∑疗書込                                                                                                    | ─ <u>町</u> をタッチすると、<br>位置設定の前進端、後退端選択画面<br>に戻ります。          |
| हर्मुः                                 |                                                                                                    | ── <u>気</u> をタンチすると、<br>位置設定の前進端、後退端選択画面<br>に戻ります。         |
| ν <del>7</del> し、                      | <u> 位置設定</u> 01 <u>- 定</u><br>位置 102.00mm<br>12345 <u>- に</u><br>67890.                                                                                                    | 数値入力をやめる場合は、ESCをタッ<br>チします。<br>数値は設定されず、元の位置設定画<br>面に戻ります。 |

| No. | 操作                                          | 画面                                                             | 備考                                                                                                    |
|-----|---------------------------------------------|----------------------------------------------------------------|----------------------------------------------------------------------------------------------------|
| 14  | 位置に 100.00 が表示されます。                         | <u>歯諸戦策</u> 01<br>位置 100.00mm<br>速度 100.00mm/3<br>神付加減省取約3分書込  | 一覧をかずすると、<br>位置設定の前進端、後退端選択画面<br>に戻ります。                                                                            |
| 15  | <u>書込</u> にタッチします。                          | <u>位置設定</u> 011<br>位置 100.00mm<br>速度 100.00mm/%<br>押付加调省I科がかを込 | <ul> <li>一覧をかげすると、     <li>位置設定の前進端、後退端選択画面に戻ります。</li> <li>書込みを行わずに戻った場合は、     <li>設定は行われません。</li> </li></li></ul> |
| 16  | YES]にタッチします。                                | <u>産 製 (YES)[NO</u><br>位置データを<br>書換えますか?                       | <u>NO</u> をタッチすると、設定は行わず、<br>一つ前の画面にもどります。                                                                         |
| 17  | コントローラの位置ディータが書き換えられ<br>ます。<br>ESC にタッチします。 | 通 知 (ESC)<br>書込み完了                                             |                                                                                                    |
| 18  |                                             | 位置設定 <u>以12-</u><br>①後退端位置 Ⅲ前進端位置<br>10.00 100.00              | <u>レニュー</u> をタッチすると、最初の MEC メニュー<br>画面に戻ります。                                                                       |

### 異常時の処理

タッチパネルティーチングで検出するハード関連エラー

| コート  | エラー内容                                    | 原因と対策                                                                                |
|------|------------------------------------------|--------------------------------------------------------------------------------------|
| ER02 | 不正データアドレス                                | コントローラのバージョンが古いことが考えられます。<br>ファームウェアバージョンを確認してください。                                  |
| ER03 | 不正データ                                    | コントローラのバージョンが古いことが考えられます。<br>ファームウェアバージョンを確認してください。                                  |
| ERFE | レスポンスエラー<br>コントローラから異常なレスポンスが<br>返ってきます。 | /イベなどによる一時的な異常です。頻発するようであればケーブル, 電源装置の<br>/イズ対策等を確認してください。                           |
| ERFF | タイムアップエラー<br>コントローラからレスポンスが返ってき<br>ません。  | ①コントローラ接続ケーブルが断線しています。接続ケーブルの配線や断線を確認してください。 ②//ス、などによる一時的な異常です。コントローラの電源を再投入してください。 |

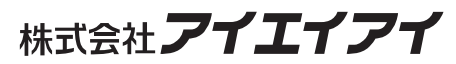

| 本社・工場          | 〒424-0103         | 静岡県静岡市清水区尾羽 577-1                      | TEL | 054-364-5105  | FAX | 054-364-2589 |
|----------------|-------------------|----------------------------------------|-----|---------------|-----|--------------|
| 東京営業所          | 〒105-0014         | 東京都港区芝 3-24-7 芝エクセージビルディング 4F          | TEL | 03-5419-1601  | FAX | 03-3455-5707 |
| 大阪営業所          | 〒530-0005         | 大阪府大阪市北区中之島 6-2-40 中之島インテス 14F         | TEL | 06-6479-0331  | FAX | 06-6479-0236 |
| 名古屋支店          |                   |                                        |     |               |     |              |
| る古屋営業所         | ₹460-0008         | 愛知県名古屋市中区栄 5-28-12 名古屋若宮ビル 8F          | TEL | 052-269-2931  | FAX | 052-269-2933 |
| 小牧営業所          | ₹485-0029         | 愛知県小牧市中央 1-271 大垣共立銀行 小牧支店ビル 6F        | TEL | 0568-73-5209  | FAX | 0568-73-5219 |
| 四日市営業所         | 〒510-0086         | 三重県四日市市諏訪栄町 1-12 朝日生命四日市ビル 6F          | TEL | 059-356-2246  | FAX | 059-356-2248 |
| 曲田士市           |                   |                                        |     |               |     |              |
| 立田又冶<br>転曲田労幸福 | <b>₹</b> 471.0024 |                                        | тсі | 0565 26 5115  | EAV | 0565 26 5116 |
| 利豆口呂未加         | = 440,0050        |                                        | TEL | 0505-50-5115  | FAA | 0505-30-5110 |
| 女视呂未加          | T 440-0056        | 変知県安城市三河安城南町1-13-8 サフナラス三河安城 4F        | IEL | 0500-7 1-1000 | FAX | 0500-71-1677 |
| 盛岡営業所          | 〒020-0062         | 岩手県盛岡市長田町 6-7 クリエ 21 ビル 7F             | TEL | 019-623-9700  | FAX | 019-623-9701 |
| 秋田出張所          | 〒018-0402         | 秋田県にかほ市平沢字行ヒ森 2-4                      | TEL | 0184-37-3011  | FAX | 0184-37-3012 |
| 仙台営業所          | 〒980-0011         | 宮城県仙台市青葉区上杉 1-6-6 イースタンビル 7F           | TEL | 022-723-2031  | FAX | 022-723-2032 |
| 新潟営業所          | 〒940-0082         | 新潟県長岡市千歳 3-5-17 センザイビル 2F              | TEL | 0258-31-8320  | FAX | 0258-31-8321 |
| 宇都宮営業所         | 〒321-0953         | 栃木県宇都宮市東宿郷 5-1-16 ルーセントビル 3F           | TEL | 028-614-3651  | FAX | 028-614-3653 |
| 熊谷営業所          | 〒360-0847         | 埼玉県熊谷市籠原南 1-312 あかりビル 5F               | TEL | 048-530-6555  | FAX | 048-530-6556 |
| 茨城営業所          | 〒300-1207         | 茨城県牛久市ひたち野東 5-3-2 ひたち野うしく池田ビル 2F       | TEL | 029-830-8312  | FAX | 029-830-8313 |
| 多摩営業所          | 〒190-0023         | 東京都立川市柴崎町 3-14-2 BOSEN ビル 2F           | TEL | 042-522-9881  | FAX | 042-522-9882 |
| 甲府営業所          | 〒400-0031         | 山梨県甲府市丸の内 2-12-1 ミサトビル 3 F             | TEL | 055-230-2626  | FAX | 055-230-2636 |
| 厚木営業所          | 〒243-0014         | 神奈川県厚木市旭町 1-10-6 シャンロック石井ビル 3F         | TEL | 046-226-7131  | FAX | 046-226-7133 |
| 長野営業所          | 〒390-0852         | 長野県松本市島立 943 ハーモネートビル 401              | TEL | 0263-40-3710  | FAX | 0263-40-3715 |
| 静岡営業所          | ₹424-0103         | 静岡県静岡市清水区尾羽 577-1                      | TEL | 054-364-6293  | FAX | 054-364-2589 |
| 浜松営業所          | ₹430-0936         | 静岡県浜松市中区大工町 125 シャンソンビル浜松 7F           | TEL | 053-459-1780  | FAX | 053-458-1318 |
| 金沢営業所          | 〒920-0024         | 石川県金沢市西念 3-1-32 西清ビル A 棟 2F            | TEL | 076-234-3116  | FAX | 076-234-3107 |
| 滋賀営業所          | 〒524-0033         | 滋賀県守山市浮気町 300-21 第 2 小島ビル 2F           | TEL | 077-514-2777  | FAX | 077-514-2778 |
| 京都営業所          | 〒612-8418         | 京都府京都市伏見区竹田向代町 559 番地                  | TEL | 075-693-8211  | FAX | 075-693-8233 |
| 兵庫営業所          | 〒673-0898         | 兵庫県明石市樽屋町 8-34 第 5 池内ビル 8F             | TEL | 078-913-6333  | FAX | 078-913-6339 |
| 岡山営業所          | 〒700-0973         | 岡山県岡山市北区下中野 311-114 OMOTO-ROOT BLD.101 | TEL | 086-805-2611  | FAX | 086-244-6767 |
| 広島営業所          | 〒730-0051         | 広島県広島市中区大手町 3-1-9 広島鯉城通りビル 5F          | TEL | 082-544-1750  | FAX | 082-544-1751 |
| 徳島営業所          | 〒770-0905         | 徳島県徳島市東大工町 1-9-1 徳島ファーストビル 5F-B        | TEL | 088-624-8061  | FAX | 088-624-8062 |
| 松山営業所          | ₹790-0905         | 愛媛県松山市樽味 4-9-22 フォーレスト 21 1F           | TEL | 089-986-8562  | FAX | 089-986-8563 |
| 福岡営業所          | ₹812-0013         | 福岡県福岡市博多区博多駅東 3-13-21 エフビル WING 7F     | TEL | 092-415-4466  | FAX | 092-415-4467 |
| 大分営業所          | ₹870-0823         | 大分県大分市東大道 1-11-1 タンネンバウム 🎞 2F          | TEL | 097-543-7745  | FAX | 097-543-7746 |
| 熊本営業所          | 〒862-0910         | 熊本県熊本市東区健軍本町 1-1 拓洋ビル 4F               | TEL | 096-214-2800  | FAX | 096-214-2801 |
|                |                   |                                        |     |               |     |              |

#### お問合わせ先 **アイエイアイ** お客様センター エイト

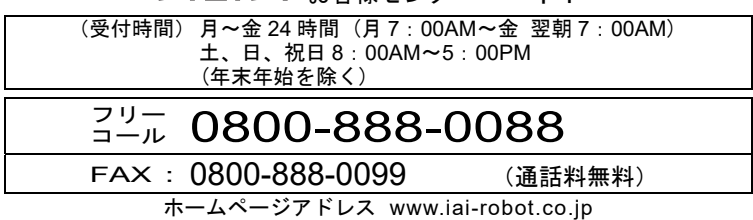

管理番号:MJ0218-5A